Need Help with Math? English? Science? Don't Know How to Start an Assignment?

We're here to help!

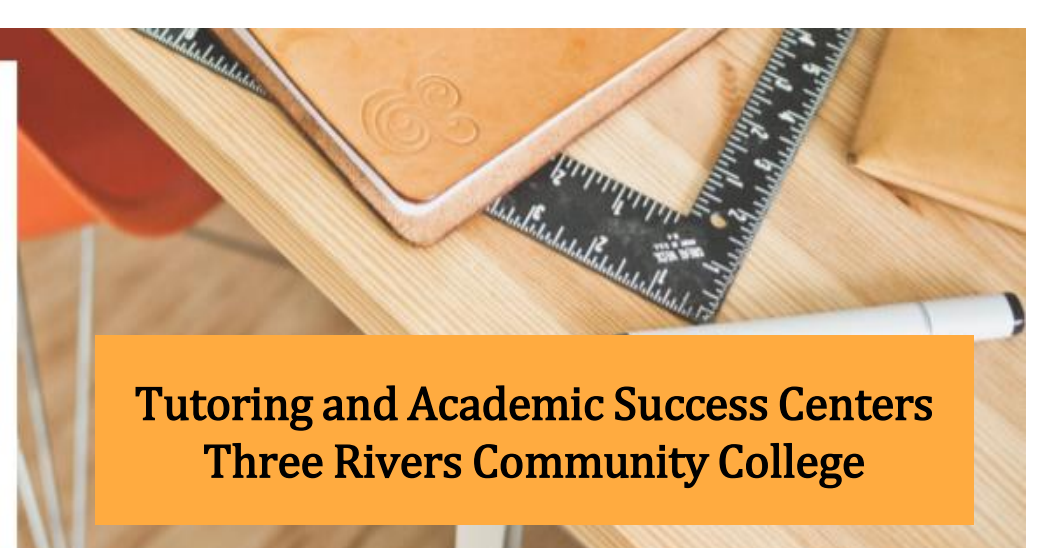

## TutorTrac

Directions to schedule an appointment to work remotely with a tutor using TutorTrac.

- 1. Log into TutorTrac: <u>https://trcc.go-redrock.com</u>using your TRCC credentials.
- 2. Click on the Search Availability tab on the left.
- Choose Tutoring Center for an appointment regarding subject content such as Math or Science. Choose Writing Center for an appointment regarding a writing assignment for any subject.
- 4. Select the class for which you need an appointment under Section.
- 5. Adjust the dates, times and days to fit your availability and click Search. If you do not find any available appointments, try adjusting your availability.
- 6. Choose a tutor and time slot for your appointment.
- 7. Your tutor will then send a message to your student email telling you where to go for your appointment.

Contact TASC with any questions:

**Reception Desk:** 860-215-9082

Email Tutoring Center: TASC@trcc.commet.edu Email Writing Center: <u>TRWritingCenter@trcc.commnet.edu</u>